## Leoch's Remote Desktop Setup (Horizon View Setup)

- Activate your VPN connection (skip this if logging in from within the head office)
- Open your browser such as Microsoft Edge, Internet Explorer, Chrome, etc.
- Type in the URL: <a href="https://vadmin.leochusa.com">https://vadmin.leochusa.com</a> (or IP address: 192.168.1.25), you will see the following screen:

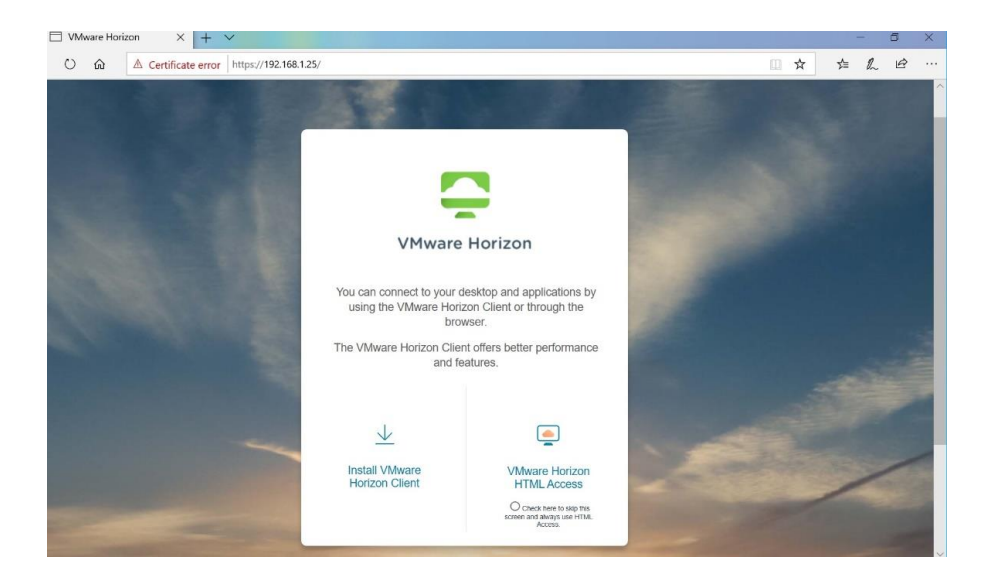

There two ways to launch your remote virtual desktop: **install and use the client software** or **launch it by using VMware Horizon HTML Access**.

## a. Install the client software:

1. Download the software by clicking upon Install VMware Horizon Client:

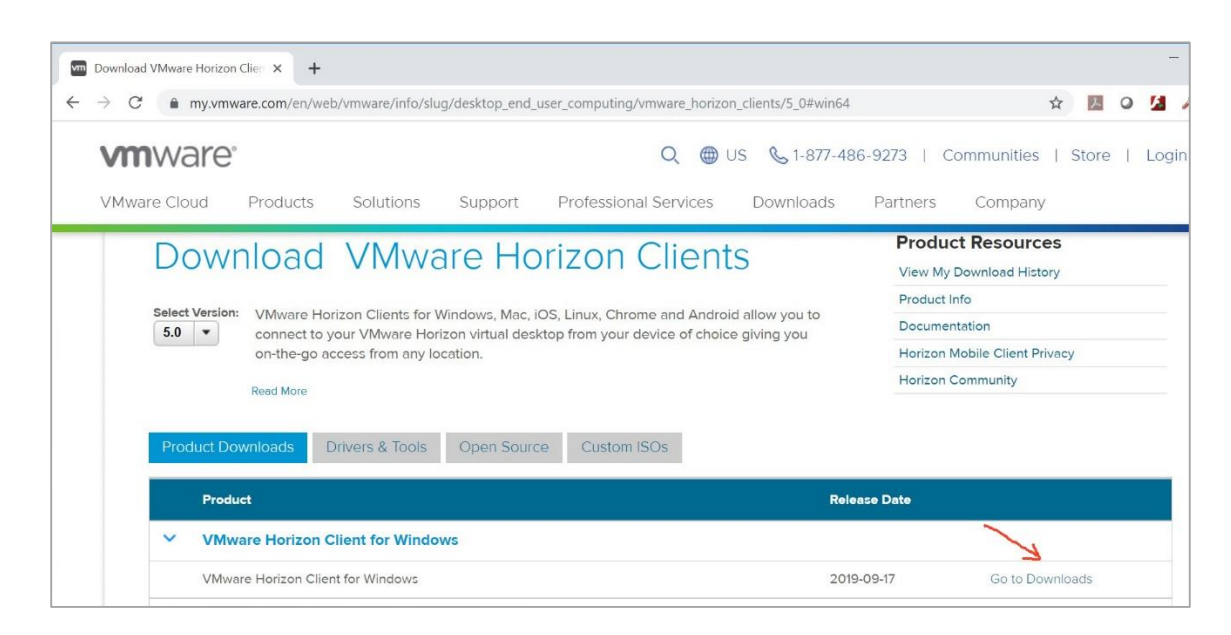

- 2. Install the downloaded file by following the on-screen instructions.
- 3. After installation, open VMware Horizon Client program. Add a connection server with *vadmin.leochusa.com*:

| Strain VMware Horizon Client |                                                                    |   |
|------------------------------|--------------------------------------------------------------------|---|
| New Server                   |                                                                    |   |
| +<br>Add Server              |                                                                    |   |
|                              | C VMware Horizon Client<br>Enter the name of the Connection Server | × |
|                              | vadmin.leochusa.com                                                |   |
|                              | Cancel Connect                                                     | 1 |
|                              |                                                                    |   |

4. Click on Continue to move to the next step:

| ancel |                                                                                                    |
|-------|----------------------------------------------------------------------------------------------------|
|       |                                                                                                    |
|       |                                                                                                    |
|       |                                                                                                    |
|       |                                                                                                    |
|       |                                                                                                    |
|       |                                                                                                    |
|       | VMware Horizon Client ×                                                                                                    |
|       | VMware Horizon Client ×<br>Wware Horizon Client cannot verify the Identity of the server you<br>how administrator to ask if this server can be trusted. |

5. Type in your domain account credentials (Leoch standard: first letter of your first name + full length your last name)

| Server:    | https://vadmin.leochusa.com |
|------------|-----------------------------|
| User name: | cperez                      |
| Password:  | •••••                       |

6. Launch your user group to log in your virtual machine (Windows 10 client). For example: Customer Support:

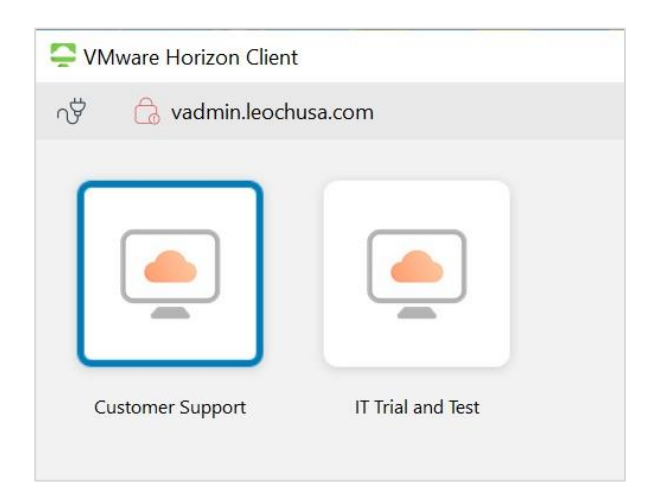

b. Launch remote virtual desktop via the *link of Horizon HTML Access*.

Click on VMware Horizon HTML Access as shown below:

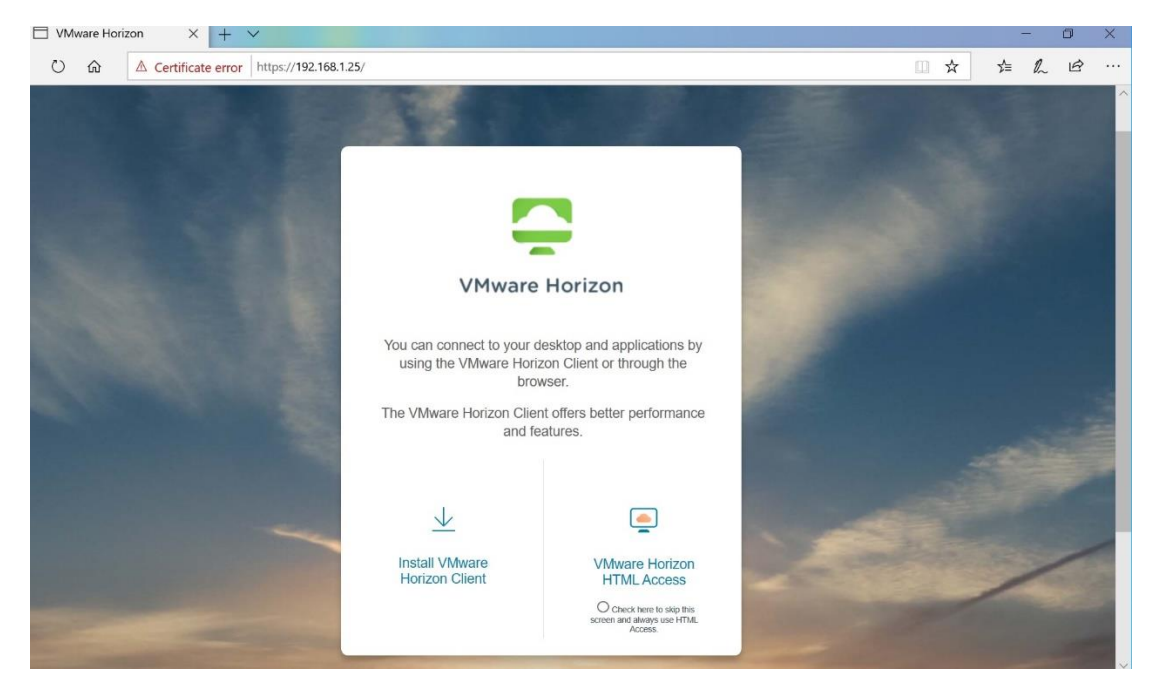

Enter your domain user credentials to launch your remote virtual desktop as shown below:

| VMware | Horizon |  |
|--------|---------|--|
| cperez | 0       |  |
|        | 8       |  |
| Lo     | gin     |  |
| Car    | ncel    |  |